## Para cadastra o nome do cliente Facção no Fabrica

No Retaguarda Fabrica. Operações - facções

| 01-Clique em destino. Use o F2<br>para cadastra<br>Odda<br>Código:<br>Cód. Barra:<br>Código:<br>Cód. Barra:<br>Código:<br>Cód. Barra:<br>Código:<br>Cód. Barra:<br>Código:<br>Cód. Barra:<br>Código:<br>Cód. Barra:<br>Código:<br>Cód. Barra:<br>Código:<br>Cód. Barra:<br>Código:<br>Cód. Barra:<br>Código:<br>Societa<br>Societa<br>Societ | Punc:       Ordem:       Enhega:       _/       @rade Prod         Image: Constraint of the state of the state of the |                       |
|----------------------------------------------------------------------------------------------------|----------------------------------------------------------------------------------------------------|-----------------------|
| Facções         Pestino       Cídigo:         Código       Filial:       Pessoa Física         Código       Raz. Social:         RG:       ISENTO       CEP:       506         N*:       52       Comple         Bairro:       CASA CAIADA       Pessoa Física       Pessoa Física         Pessoa Física       Pessoa Física       Pessoa Física       Pessoa Física         Pessoa Física       Pessoa Física       Pessoa Física       Pessoa Física         Bairro:       CASA DAS ABTES LTDA       Ramat       Pessoa Física       Pessoa Física         Pessoa Física       Pessoa Física       Pessoa Física       Pessoa Física       Pessoa Física         Pessoa Física       Pessoa Física       Pessoa Física       Pessoa Física       Pessoa Física       Pessoa Física         Pessoa Física       Pessoa Física       Pessoa Física       Pessoa Física       Pessoa Física       Pessoa Física         Pessoa Física       Pessoa Física       Pessoa Física       Pessoa Física       Pessoa Física       Pessoa Física                                                                                                    | Vale Presente     Pontos:     CPF:     222.222.222.222     Tansf.   3.00     1663-033   End. (Rua):   RUA DA HORA     Idemento:   CASA   Cidade:   OLINDA   UF:   Funcionário:   Celular:   [81)598565966   Data Nasc.:   12/05/2009   Total Receber:   Vale:   EFINAS     Total Pgto Antec:                                                                                                    | 02-Marque o<br>Facção |
|                                                                                                    | Excluir Alterar     Alterar     Cancelar     Cancelar     Excluir Alterar     Alterar     O4-Salvar                                                                                                    |                       |

| Usando a | Facção. |
|----------|---------|
|----------|---------|

Usado para acabamento de produto por serviços terceirizado. Exemplo: Uma Camisa que precisa de um bordado. Exemplo: Um Refrigerador que precisa de porta de vidro. Etc...

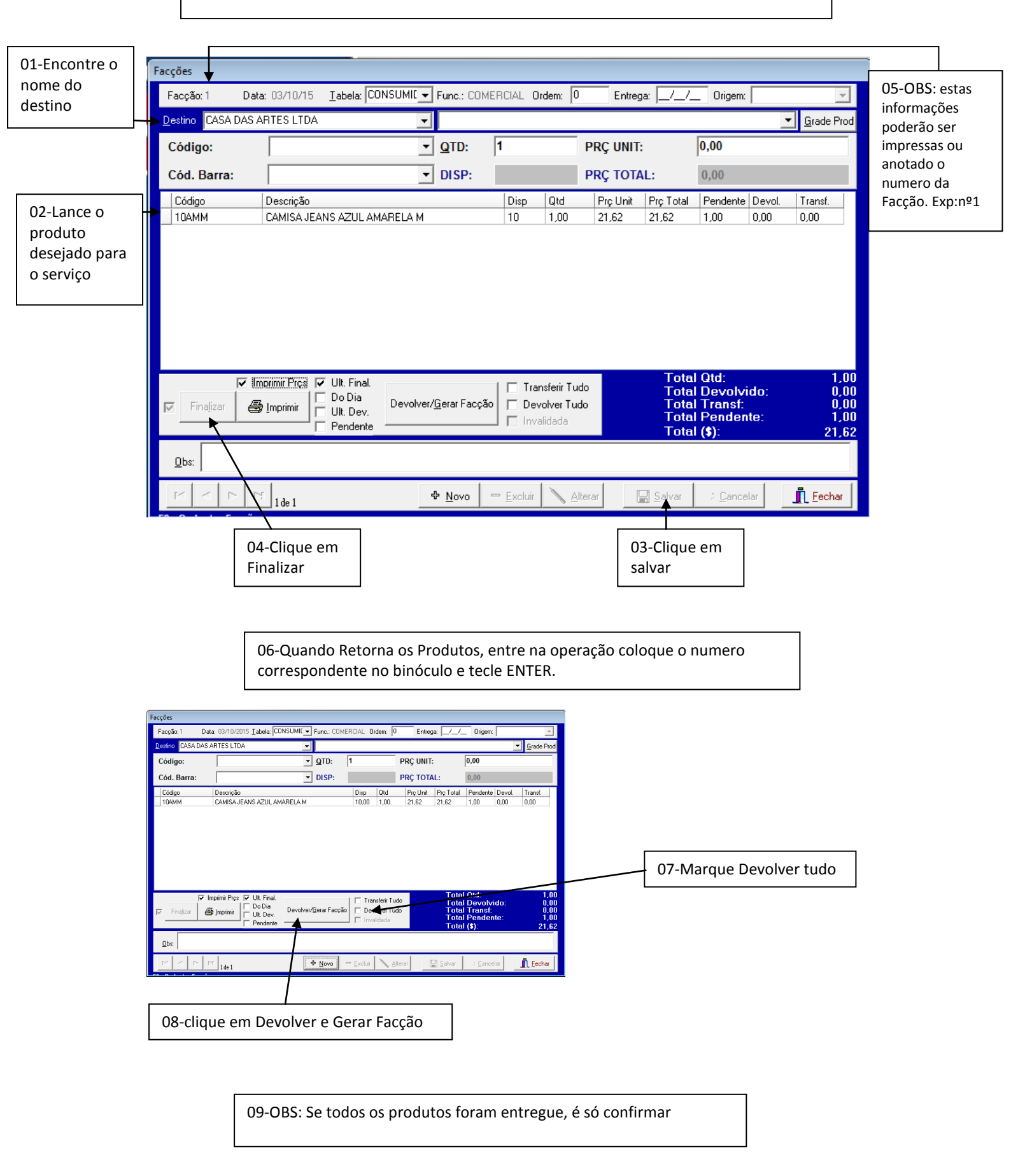